# **NUAnswers Startup Guide**

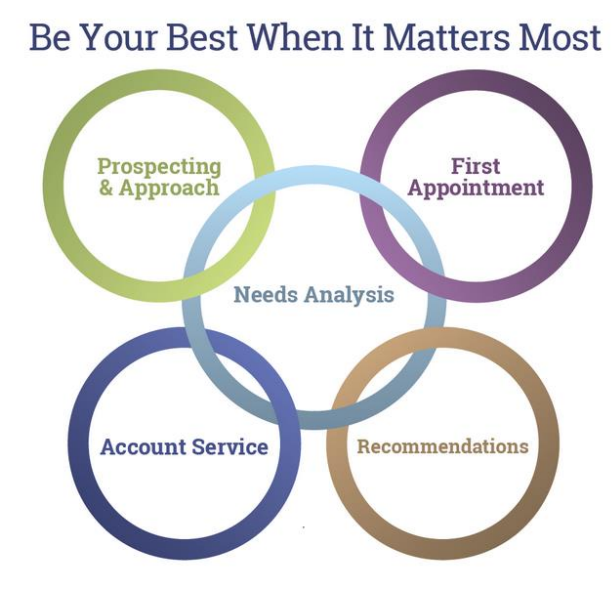

Welcome to NUAnswers. Our goal is to help you provide second to none materials to your clients and prospects.

This document will walk you through using NUAnswers from initial setup to creating a presentation for your clients or prospects.

### **Product Overview**

First, what are the ways in which you can use NUAnswers? NUAnswers combines client educational concepts from Advisys and National Underwriter. NUAnswers helps you at every stage of the client development life cycle.

| Search         | Favorites         | <b>Client Presentations</b> | Presentation        |
|----------------|-------------------|-----------------------------|---------------------|
| Health/Medical | Investments/Taxes | Income Sources              | Protecting Finances |

NUAnswers includes client education and presentation materials on all of the important financial planning topics, investments, life insurance, annuities and other products. They meet FINRA guidelines and are written in everyday language average Americans can understand.

For example, they can be used to create an approach piece, or as seminar handouts. They can be used for first appointments, or leave behinds when prospecting for new business. They can be used to help service existing clients. Or for a quarterly or annual review of your clients goals. Best of all, any of these reports can be combined into a single presentation just by clicking on the check box next to the title. It's just that easy to create a completely personalized client presentation.

We'll discuss these features in more detail later.

### **Setting Your Preferences**

The first step is to setup NUAnswers preferences. This involves add your company information, adding or editing the disclosure and disclaimer provided by NUAnswers, and adding your Personal Profile page. The entire process to set up your preferences takes 10-15 minutes.

To prepare to set up your preferences you'll need:

- Your title and designations •
- Your company name and address, contact information and website address •
- Your company logo (available either on your computer hard drive or accessible on your • computer network)
- A photo of you (if you wish to include a Personal Profile page with your picture)

#### **Company Information**

The company information is used to populate the Title Page with your information.

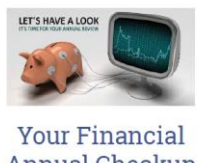

Annual Checkup

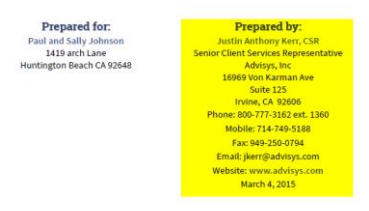

This is how to enter this information

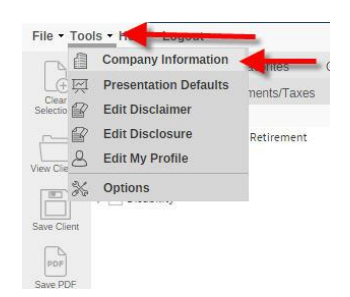

Open the Company Information screen by selecting Tools and then Company Information.

| Name:         | Justin Ant Kerr                                       |        |       |
|---------------|-------------------------------------------------------|--------|-------|
| Designations: | CSR                                                   |        |       |
| Title:        | Senior Client Services Representative                 |        |       |
| Company Name: | Advisys, Inc                                          |        |       |
| Address:      | 16969 Von Karman Ave<br>Suite 125<br>Irvine, CA 92606 |        |       |
| Phone:        | 800-777-3162 ext. 1360                                |        |       |
| Mobile:       | 714-749-5188                                          |        |       |
| Fax:          | 949-250-0794                                          |        |       |
| Email:        | jkerr@advisys.com                                     |        |       |
| Website:      | www.advisys.com                                       |        |       |
| Logo:         | AdvisysLogoNew.jpg                                    | Browse | Reset |
|               |                                                       |        |       |

This is where you enter the information about you; what designations you hold, title, company name and address and contact information. If you have a website, enter that here also. Add your logo by selecting Browse and then navigate to your website. Select Save. All of this information will now appear on the Title Page, which will be further discussed as part of building a presentation.

#### **Disclaimer and Disclosure**

The next step in getting the tool matched to your needs is to review and edit the disclaimer and disclosure, if necessary.

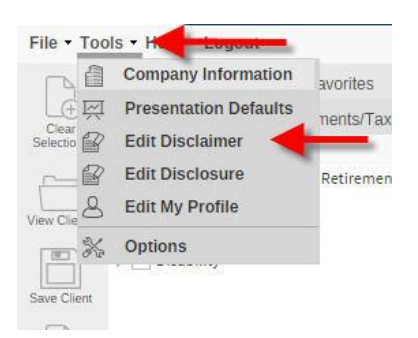

NUAnswers provides a basic disclaimer. The purpose for the disclaimer is to let the client know that these reports are not guarantees of future performance and should not be relied on solely when making financial decisions. Modify this to meet your compliance needs, then select Save.

|                  | 1 | Company Information   | avorites  |
|------------------|---|-----------------------|-----------|
| Le               | 河 | Presentation Defaults | nents/Tax |
| Clea<br>Selectio | B | Edit Disclaimer       |           |
|                  | P | Edit Disclosure       | Retiremen |
| View Cli         | 8 | Edit My Profile       |           |
|                  | X | Options               |           |
|                  | ] |                       |           |

NUAnswers also provides a basic disclosure. The purpose for the disclosure is to let the client know the companies that you might be representing and the appropriate disclosure information regarding those companies. Modify this to meet your compliance needs, then select Save.

#### **Personal Profile**

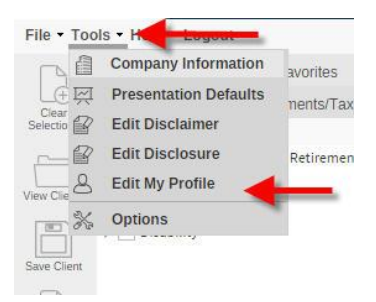

The Personal Profile page is intended for you to let your clients and prospects know about you and your firm. This is intended to be a brief biography about you and a brief history about your firm and the services offered. It is not mandatory that you include a Personal Profile page. If you don't wish to include a Personal Profile page, or if you want to create it later, you can skip this step.

| Edit yo                             | our profi                                                                                                    | ile belo                       | w                               |                                  |                             |                                  |                                |                                 |                                    |               |
|-------------------------------------|----------------------------------------------------------------------------------------------------|--------------------------------|---------------------------------|----------------------------------|-----------------------------|----------------------------------|--------------------------------|---------------------------------|------------------------------------|---------------|
| В                                   | Ι                                                                                                    | U                              | E                               | Ξ                                | ∃                           |                                  |                                |                                 |                                    |               |
| Fon                                 | t Fam                                                                                                    | ily ·                          | - Fo                            | nt Size                          | es                          | -                                |                                |                                 |                                    |               |
| ж                                   | D)                                                                                                    | Ô                              | <b>H</b>                        | Ε                                | łΞ                          | ₫                                | 亘                              | <u>A</u> -                      | A                                  |               |
| Jus<br>in d<br>to S<br>key          | tin h<br>lepar<br>iales<br>role                                                                                                    | as w<br>tme<br>, to 1<br>in tl | orke<br>nts r<br>Fechi<br>he ne | d for<br>angir<br>nical<br>w Cli | Adv<br>ng fr<br>Sup<br>ient | isys f<br>om C<br>port,<br>Servi | for o<br>usto<br>and<br>ices I | ver 6<br>mer 9<br>has p<br>Depa | years<br>Servic<br>olayed<br>rtmen | e<br>la<br>it |
| vith<br>on<br>olay                  | n his<br>certs<br>/ing a                                                                                                    | frien<br>, pla<br>a var        | ds ar<br>ying<br>iety c         | d fan<br>with l<br>of spo        | nily,<br>nis d<br>rts, a    | atten<br>og Ze<br>and is         | ding<br>us ar<br>an a          | local<br>nd cat<br>vid          | t Sox,                             |               |
| con                                 | ipeti                                                                                                    | tive                           | game                            | er.                              |                             |                                  |                                |                                 |                                    |               |
| My Pr                               | ofile O                                                                                                    | tive (                         | game                            | er.                              |                             |                                  |                                |                                 |                                    |               |
| My Pr<br>Title:<br>Pictur           | ofile O                                                                                                    | tive (                         | Justin                          | Yr.<br>Kerr, Cli                 | ent Sei                     | vices Re                         | present                        | ative                           | Remov                              | /e            |
| My Pr<br>Title:<br>Pictur<br>Selec  | ofile O                                                                                                    | tive (<br>ptions               | Justin<br>Bowlir<br>templa      | Kerr, Cli<br>ng Me1.jp<br>te     | ent Sei<br>og               | vices Re                         | epresent                       | ative                           | Remov                              | /e            |
| My Pr<br>Title:<br>Pictur<br>Select | rofile O<br>re:<br>t a profi                                                                                                    | tive (                         | Justin<br>Bowlin<br>templa      | Kerr, Cli<br>ng Me1.jp<br>te     | ent Sei                     | vices Re                         | epresent<br>E                  | ative<br>Prowse                 | Remov                              | /e            |
| My Pr<br>Title:<br>Pictur<br>Selec: | rofile O<br>re:<br>t a profi                                                                                                    | tive s                         | Justin<br>Bowlin<br>templa      | Kerr, Cli<br>ng Me1.jp<br>te     | ent Ser                     | vices Re                         | epresent<br>E                  | ative                           | Remov                              | /e            |
| My Pr<br>Title:<br>Pictur<br>Selec: | rofile O<br>re:<br>t a profi                                                                                                    | tive s<br>options<br>le page   | Justin<br>Bowlir<br>templa      | Kerr, Cli<br>ng Me1.j;<br>te     | ent Sei                     | vices Re                         | epresent<br>E                  | ative                           | Remov                              | /e            |
| My Pr<br>Title:<br>Selec:           | rofile O<br>re:<br>t a profil<br>New school of the<br>school of the<br>sc                                                                               | tive s                         | Justin<br>Bowlin<br>e templa    | Kerr, Cli<br>ng Me1.jp<br>te     | ent Ser                     | vices Re                         | epresent<br>E                  | ative<br>Browse                 | Remov                              | /e            |
| My Pr<br>Title:<br>Pictur<br>Select | rofile O<br>re:<br>t a profile<br>t a profile<br>t a p       | ptions                         | Justin<br>Bowlin<br>e templa    | Kerr, Cli<br>ng Me1.j;<br>te     | ent Sei                     | vices Re                         | epresent<br>E                  | ative                           | Remov                              | /e            |
| My Pr<br>Title:<br>Pictur<br>Selec: | rofile O<br>re:<br>t a profi<br>i<br>i<br>i<br>i<br>i<br>i<br>i<br>i<br>i<br>i<br>i<br>i<br>i<br>i<br>i<br>i<br>i<br>i                                                                                                    | ptions                         | Justin<br>Bowlir<br>tetempla    | Kerr, Cli<br>Ing Me1.Jp          | ent Sei                     | vices Re                         | epresent<br>E                  | ative<br>Irowse                 | Remov                              | /e            |
| My Pr<br>Title:<br>Pictur<br>Select | rofile O<br>re:<br>t a profile<br>t a profile<br>was a star<br>re:<br>re:<br>re:<br>t a profile<br>t a profile<br>t a pr | ptions                         | yustin<br>Bowlin<br>templa      | Kerr, Cli<br>ng Me1.J;<br>te     | ent Sei                     | vices Re                         | epresent<br>E                  | tative                          | Remov                              | /e            |

Start by creating the content for this report. Be sure to include relevant information about you and your background and some basic information about your firm. Next enter a title for the report. Add a picture of you or your firm by selecting Browse and navigate to the desired image. Finally, select a layout. The layout determines the location of a picture if any; either in the center, left or right, or not at all. Click on Save and the Profile report is ready to include in a presentation.

#### **Presentation Defaults**

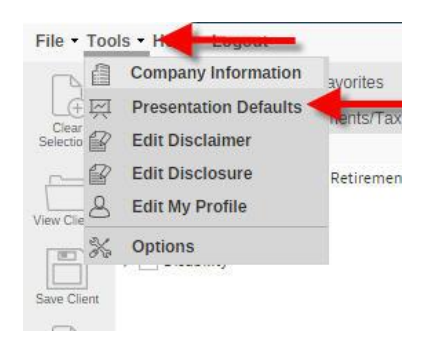

The next step is to select the presentation defaults. A presentation is a collection of reports, about one or multiple topics, that you wish to bundle into one complete package to present to your clients or prospects. By selecting the defaults to be contained in a presentation, you don't have to do it each time you create a new presentation. The questions you have to answer are:

| reseritation defaults                                                               |                          |                                              |             |
|-------------------------------------------------------------------------------------|--------------------------|----------------------------------------------|-------------|
| Presentation Contents                                                               | Title Pages              |                                              |             |
| Presentation contents                                                               |                          | Disclaimers                                  |             |
| X Title Page                                                                        |                          | Disclaimer                                   |             |
| X Table of contents                                                                 |                          | Disclosure                                   |             |
| X Personal Profile Page                                                             |                          | Placement: () Beginn                         | ing (a) End |
| Record of reports                                                                   |                          |                                              |             |
|                                                                                     |                          |                                              |             |
|                                                                                     |                          |                                              |             |
| Page setup                                                                          |                          |                                              |             |
| Page setup                                                                          |                          |                                              |             |
| Page setup<br>Header                                                                | Advisys                  | inc. 949-419-1360                            |             |
| Page setup<br>Header<br>Sofoster<br>Page numbers                                    | Advisys                  | .inc. 949-419-1360<br>prmat: 🕐 Page X 😰      | Page X of Y |
| Page setup<br>Header<br>Pooter<br>Page numbers<br>Page numbers<br>Presentation date | Advisys<br>Fr<br>4/29/20 | Inc. 949-419-1360<br>ormat: O Page X @<br>15 | Page X of Y |
| Page setup<br>Header<br>Poter<br>Page numbers<br>Page numbers                       | Advisys<br>Fr<br>4/29/20 | .inc. 949-419-1360<br>prmat: Page X @<br>15  | Page X of Y |

Do you want to include the following in most of your presentations:

- Title page
- Table of contents
- Personal Profile Page
- Disclaimer and/or a disclaimer
- Record of reports?

Do you want a header on each page, such as the client's name?

Do you want a footer on each page, such as your phone number or company name?

Some people put the clients name as the footer. There is no correct answer, only your preference.

Do you wish to include page numbers? If so, do you wish to include just page numbers on each page, or include the total number of pages in the presentation on each page too? In many cases, compliance prefers that presentations also include the total number of pages on each page. This is so it is easy to see when a page is missing.

Select save and you have completed all defaults for building a presentation.

## **Basic Navigation**

This section will explain the some of the basic navigation and features of NUAnswers and conclude with building a presentation

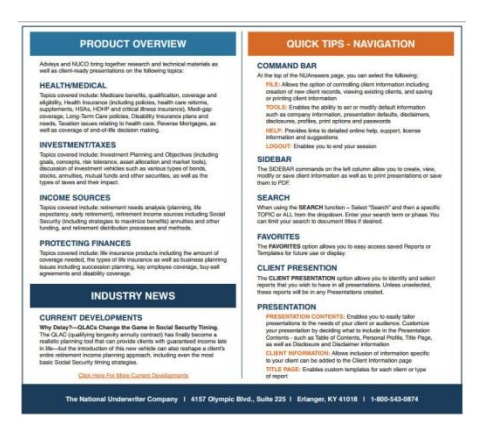

This is the Home Screen, it is what you will see each time you log into the product.

Along the left are quick navigation icons. Across the top is the menu bar. These will both be covered a little later in the document.

The links below the menu bar are ways to find the reports that you want to view, print or add to a presentation.

Starting on the Health/Medical you can see all of the reports that are contained in the NUAnswers product that deal with Health and Medical related topics. To Open the folder, simply click on the title of the folder that you wish to open. You will then see a list of reports displayed featuring either the Advisys Logo, or the National Underwriter Logo. This is to easily identify which content is which.

| Health/Medical      | Investments/Taxes                  |
|---------------------|------------------------------------|
| Report Title        |                                    |
| 🔺 📇 Health Care Pla | annin <mark>g in Retirement</mark> |
| ▷ 🛅 Medicare        |                                    |
| ▷ 🦳 Medigap         |                                    |
| ▷ 🛅 Reverse Mo      | rtgages                            |
| ▷                   | Decision Making                    |
| ▷ 🛅 Health Insuran  | ce                                 |
| Long-Term Car       | e                                  |
| Disability          |                                    |
|                     |                                    |

The next topic, Investments/Taxes contains reports related to investments, as well as taxes. This would allow you to easily educate your client on the different types of investments they may want or need to include in their overall portfolio.

| Report Title         Investment Planning and Objectives         Bonds         Stocks and Securities         Annuities         Taxes                                                                                                    | Health/Medical | Investments/Taxes     | Income Sources | Protecting Finances |
|----------------------------------------------------------------------------------------------------|----------------|-----------------------|----------------|---------------------|
|                                                                                                    | Report Title   |                       |                |                     |
|                                                                                                    | Investment Pl  | anning and Objectives |                |                     |
|                                                                                                    | Bonds          |                       |                |                     |
| Image: Provide the second second s | Stocks and Se  | curities              |                |                     |
| Taxes                                                                                                    | Annuities      |                       |                |                     |
|                                                                                                    | 🕨 🚞 Taxes      |                       |                |                     |
|                                                                                                    |                |                       |                |                     |
|                                                                                                    |                |                       |                |                     |
|                                                                                                    |                |                       |                |                     |

The third topic, Income Sources, contains material that covers a variety of different income sources that a client or prospect may need to know for Retirement purposes.

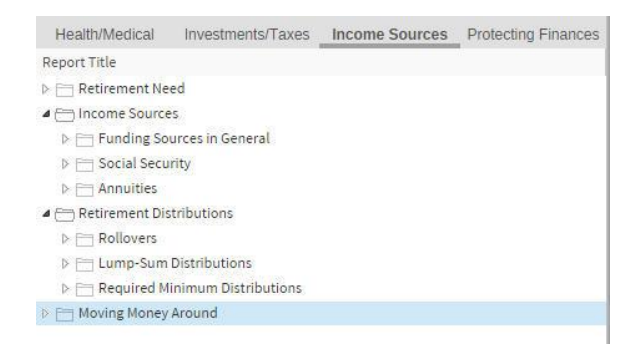

The final tab is Protecting Finances, this is where you can find reports on Life Insurance as well as Business Succession planning.

| Health/Medical       | Investments/Taxes | Income Sources | Protecting Finance |
|----------------------|-------------------|----------------|--------------------|
| Report Title         |                   |                |                    |
| ▷ 🛅 Life Insurance   | Considerations    |                |                    |
| ▷ 🗁 Types of Life In | isurance          |                |                    |
| ▶ 🛅 Business Suce    | ssion Planning    |                |                    |
|                      |                   |                |                    |
|                      |                   |                |                    |
|                      |                   |                |                    |
|                      |                   |                |                    |
|                      |                   |                |                    |

Clicking on the arrow next to the topic, opens the folder. Also, clicking on the title of the folder will open it as well.

Click on the arrow in a sub folder shows the available reports.

To see the report, click on the report title. The report displays on the right side of the screen. Anytime that you click on a report title, the report will display on the right side of the screen.

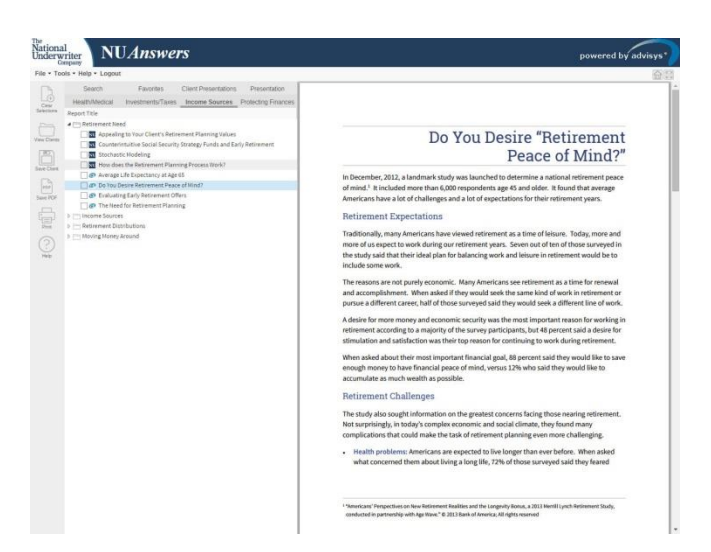

You can print this report by clicking on the Print icon on the left

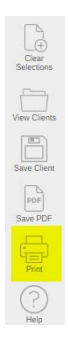

You can also save this report as a pdf file by clicking on the Save pdf icon.

Cear Selections View Clients Save Client Save Polent Der Save Polent

You can open the pdf file at a later time for printing or to email it to a client or prospect. When the report is saved or printed, NUAnswers will use the layout options that you entered in the Presentation default screen under Tools

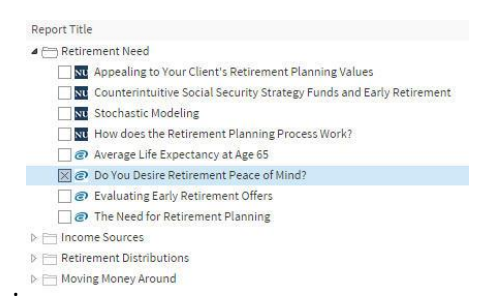

To combine several reports into one presentation, check the box next to the report that you want included.

## **Finish the Presentation**

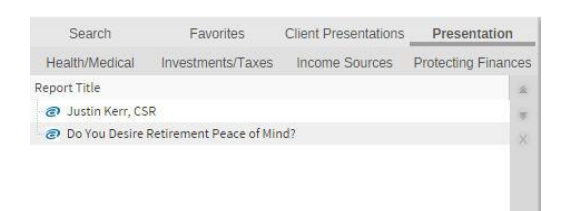

You can see the report that we have selected for the client. Since I elected to include the Personal Profile Page in the Presentation Defaults under the Tools menu, that report is also included.

| Presentation Contents                                                                                      | Client Information   | Title Pages                                                      |  |
|----------------------------------------------------------------------------------------------------|----------------------|------------------------------------------------------------------|--|
| Presentation contents     Title Page     Table of contents     Personal Profile Page     Record of reports | Disc<br>Disc<br>Disc | isclaimer<br>isclaimer<br>isclosure<br>ement: @ Beginning () End |  |
| Page setup  Header  Footer                                                                                 | Format:              | Page X    Page X of Y                                            |  |

You can see the presentation options have all been selected based on the defaults that were setup earlier. You can change the selections for this client on this screen and still retain your defaults for all future clients.

One suggestion is to add the client names on the header.

Now enter the client name and address. They will appear on the title page.

| Irocontation Contonte  | Client Information              | Title Dogec |   |
|------------------------|---------------------------------|-------------|---|
| Presentation Contents  | Client information              | The Pages   |   |
| Client's personal data |                                 |             |   |
| Name:                  | John and Jane Smith             |             |   |
| Address:               | i55 Any Street<br>Any Town, USA |             |   |
| Phone:                 |                                 |             |   |
| Mobile:                |                                 |             | ] |
|                        |                                 |             |   |
|                        |                                 |             |   |
|                        |                                 |             |   |
|                        |                                 |             |   |
|                        |                                 |             |   |
|                        |                                 |             |   |
|                        |                                 |             |   |

The last step is to add a title and select the format of the title Page.

| Presentation Contents                                                                                                    | Client Information                                                                                                    | Title Pages                                                                                                    |        |       |
|----------------------------------------------------------------------------------------------------|----------------------------------------------------------------------------------------------------|----------------------------------------------------------------------------------------------------|--------|-------|
| Title page setup                                                                                                    |                                                                                                    |                                                                                                    |        |       |
| Title Line 1:                                                                                                    | Preparing for Retireme                                                                                                    | int                                                                                                    |        |       |
| Title Line 2:                                                                                                    |                                                                                                    |                                                                                                    |        |       |
| Title Line 3:                                                                                                    |                                                                                                    |                                                                                                    |        |       |
| Picture:                                                                                                    |                                                                                                    |                                                                                                    | Browse | Reset |
| Select a title page tem                                                                                                    | plate                                                                                                    |                                                                                                    |        |       |
| Bir che i Thicken i<br>Bir che i Thicken i<br>Bir che i<br>Bir che i<br>Bir ch | The Law 1 The Law 1<br>The Law 2<br>The Law 2<br>The La | The Level<br>Table Level<br>Table Le |        |       |
|                                                                                                    |                                                                                                    |                                                                                                    |        | -     |
| Preview title page                                                                                                    |                                                                                                    |                                                                                                    |        |       |
|                                                                                                    |                                                                                                    |                                                                                                    |        |       |
|                                                                                                    |                                                                                                    |                                                                                                    |        |       |
|                                                                                                    |                                                                                                    |                                                                                                    |        |       |

The title for this will be Preparing for Retirement

Select the page template, the only difference is the location of the picture; top, middle, bottom or none

The last step is to add a picture that is relevant to your client. To do this, you will want to have stock photos available to you that you can access on your hard drive or on your computer network. Or you can take a photo of something using your cell phone or digital camera and save it to your computer hard drive or network to add to your presentation.

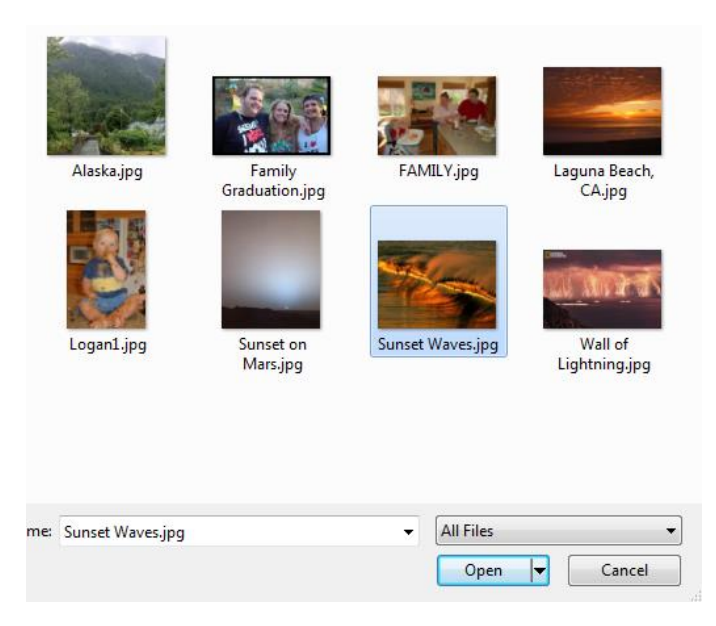

Select the picture to add and select Open

The presentation is now complete

| Presentation Contents | Client Information                                                                                                    | Title Pages                                                                                                    |        |       |
|-----------------------|----------------------------------------------------------------------------------------------------|----------------------------------------------------------------------------------------------------|--------|-------|
| Title page setup      |                                                                                                    |                                                                                                    |        |       |
| Title Line 1:         | Preparing for Retireme                                                                                                    | nt                                                                                                    |        |       |
| Title Line 2:         |                                                                                                    |                                                                                                    |        |       |
| Title Line 3:         |                                                                                                    |                                                                                                    |        |       |
| Picture: 5            | Sunset Waves.jpg                                                                                                    |                                                                                                    | Browse | Reset |
|                       | The Law P<br>The Control of Control of Control | The Law J<br>The Law J<br>The Second Second |        | •     |
| Preview title page    | ]                                                                                                    |                                                                                                    |        |       |

It is recommended that you preview the presentation before printing or saving as a pdf file.

To save the client you are working on, click the save client icon.

| Ciear<br>Selections |  |
|---------------------|--|
| View Clients        |  |
| Save Client         |  |
| PDF<br>Save PDF     |  |
| Print               |  |
| ?                   |  |

You will be prompted for a Client Name, Description and any notes that you may want to save with the client file.

| client:      | Paul and Sally Johnson             |
|--------------|------------------------------------|
| Description: | Retirement First Appointment       |
| Notes:       | Completed 3.2.15<br>Revised 3.4.15 |
|              |                                    |

Click on Save

Now you are ready to print or save the presentation as a pdf file. Just click on the Print or Save PDF icons

# Left Navigation Bar

When you sign into the NUAnswers product this is what you will see. This portion of the document will focus on the left navigation bar.

The first icon is Clear Selections

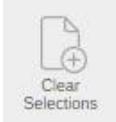

Click on this when you want to erase all data and report selections and start fresh. When you click on this, it appears that nothing happens because all that happens is the data that you have entered is erased from memory, but not erased from the saved files.

The next icon is the View Clients.

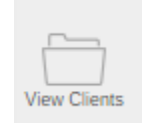

When you click on this, you will see a list of all of your saved client files. You can sort the files by clicking on the column headings. To find the most recent client that you saved, click on the arrow in the Changed column and select descending.

| Act            | tive | Archive                             |            | Close   |
|----------------|------|-------------------------------------|------------|---------|
| Op             |      | opy Export Archive Search           | x          |         |
|                |      | Client                              | Changed 🔻  | Reports |
| ±              |      | Calcs Webinar                       | 03/03/2015 | 23 🥜    |
|                |      | Personal Finance Case Study Webinar | 02/27/2015 | 21 🥜    |
| ۰              |      | New Survivor Sample                 | 02/27/2015 | 0 🥜     |
|                |      | New Retirement Sample               | 02/27/2015 | 0 🥜     |
| $\blacksquare$ |      | John Smith                          | 02/23/2015 | 0 🥜     |
| $\pm$          |      | Cross Selling Case                  | 02/13/2015 | 0 🥜     |
| $\blacksquare$ |      | Julie                               | 01/08/2015 | 11 🥜    |
| ۰              |      |                                     | 01/08/2015 | 11 🥜    |
|                |      | 5 SS Myths Webinar 1-6-2015         | 01/06/2015 | 11 🥜    |
| $\blacksquare$ |      | Annual Review Case Study 12-19      | 12/19/2014 | 16 🥜    |
| $\pm$          |      | Annual Review Case Study 12-19      | 12/19/2014 | 16 🥜    |
| $\blacksquare$ |      | Annual Review 12-2014               | 12/10/2014 | 23 🥜    |
| ۰              |      | Miller and Miller Financial         | 12/05/2014 | 13 🥜    |
|                |      | AnnualReview2                       | 12/02/2014 | 21 🥜    |
| $\blacksquare$ |      | AnnualReview5                       | 12/02/2014 | 22 🥜    |
| $\pm$          |      | AnnualReview5-Presentation          | 12/02/2014 | 12 🥜    |
| $\blacksquare$ |      | AnnualReview5DataOnly               | 12/02/2014 | 0 🥜     |
| ۰              |      | AnnualReviewRandy                   | 12/02/2014 | 14 🥜    |
|                |      | AnnualReviewRECORDED                | 12/02/2014 | 18 🥜    |
| $\pm$          |      | Paul Johnson                        | 11/14/2014 | 12 🥜    |
| $\blacksquare$ |      | Sample Case Webinar                 | 10/24/2014 | 31 🥜    |
| ۰              |      | Survivor Case 12                    | 10/10/2014 | 12 🥜    |
| ۰              |      | John and Jane SMith - After         | 09/23/2014 | 4 🥔     |
| ۰              |      | John and Jane Smith - Before        | 09/23/2014 | 4 🥔     |
| ±              |      | Updated Calcs                       | 09/18/2014 | 0 🥜     |

The files are now sorted from most recent to oldest. You can do this on each column.

| Client:      | John Smith                                    |
|--------------|-----------------------------------------------|
| Description: | Sample Client                                 |
| Notes:       | Created 9.1.2013<br>Current Version 2.23.2015 |

Clicking on the Pencil allows you to enter notes about the client. Just remember to save the notes

|   |                 | Client                                                                                                    | Changed 🔻  | Reports |  |
|---|-----------------|----------------------------------------------------------------------------------------------------|------------|---------|--|
| Ξ |                 | John Smith                                                                                                    | 03/04/2015 | 0       |  |
|   | De<br>Cre<br>No | scription: Sample Client<br>sated: 04/24/2012 10:24:54 pm UTC<br>tes: Created 9.1.2013 Current Version 2.23.20 | 015        |         |  |

To see the description and notes, click on the plus sign. Click again to close the section

| Ope | en C                                                                                                    | opy Export Archive Search | x          | Delete  |
|-----|----------------------------------------------------------------------------------------------------|---------------------------|------------|---------|
|     |                                                                                                    | Client                    | Changed 🔻  | Reports |
|     | <b>V</b>                                                                                                    | John Smith                | 03/04/2015 | 0 🥜     |
|     | Description: Sample Client<br>Created: 04/24/2012 10:24:54 pm UTC<br>Notes: Created 9.1.2013 Current Version 2.23.2015 |                           |            |         |

Now that you have the list of client files, check the box next to the file that you wish to open. This will enable your ability to select open.

When you have completed entering client information or creating a presentation, select the Save client icon

| Save Client |  |
|-------------|--|

If this is the first time that you have worked with this client file, you will be prompted for a name and description. If you are working with a client file that you have previously saved, this icon will overwrite the saved file with the one that you have open. This is the same behavior that you will experience with word processing or spreadsheet products.

| D | Clear               |                   |
|---|---------------------|-------------------|
|   | Selections          | Inve              |
| 0 | View Clients        |                   |
| 6 | Save Client         | SR                |
| 1 | Save Client As      | The second second |
| 閟 | Save Client To File |                   |
| 8 | Print               |                   |
|   | Import Template     |                   |
|   | Export Template     |                   |

If you don't want to replace or over write the data in the original client file, go to the File menu at the top of the screen and select "Save Client As" to create a new file.

The Save PDF icon

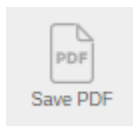

The Save Pdf icon will save the report displayed on the right hand side as a pdf so that it can either be printed later, or emailed to a client as an attachment.

And the Print icon

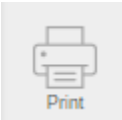

Will print or save whatever is in the right side of the application using the rules that you have defined in the Presentation Options screen under the Tools menu.

The last icon is help.

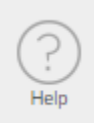

#### The help topics appear on the right side of the application

| Contents Search                           |                                                                                                    |
|-------------------------------------------|----------------------------------------------------------------------------------------------------|
| 🗄 🎨 General Topics<br>🖻 🎨 Needs Analysis  | Basics of the Advisys Program Help                                                                                                    |
| ar ≪ Calculators<br>ar ≪ Help and Support | The Advisys program includes hundreds of reports that let you tailor your sales presentations to meet your client's needs. You can quickly select reports and create a professional presentation that educates and informs your client. One of the strengths of the reports is that they are written in simple, easy to understand language that makes it easy to explain complex concepts to your clients. |
|                                           | The program is an information solution that is knowledge-based, knowledge-driven, and adaptable to any market and sales situation. Its<br>intelligent knowledge base is powered by unique technological attributes that enable you to provide the knowledge and education that<br>can drive your marketing, sales, and learning efforts.                                                                    |
|                                           | You can perform the following tasks using the Advisys program:                                                                                                    |
|                                           | Create, save, and print presentations that contain customized reports for your clients needs                                                                                                    |
|                                           | Perform needs analysis from one of the 11 needs analysis modules                                                                                                    |
|                                           | Create a template, or related group of reports, which allows you to quickly access an entire presentation which can be used again with different clients                                                                                                    |
|                                           | Search for specific reports by market, sales process, life event or subject; or browse through the whole report library                                                                                                    |
|                                           | Use the "live" report calculators to input client data and provide personalized, estimated results                                                                                                    |
|                                           | Search for related reports using Intellisearch which identifies reports appropriate for clients based on demographic data that you input                                                                                                    |
|                                           | Email reports and presentations to clients easily by printing them to a PDF format                                                                                                    |
|                                           | The Advisys program is designed for the Windows user interface and functions like other Windows applications.                                                                                                    |

Help is always available

Click here to make the right side fill the screen. This also works when you are viewing reports. Clicking again returns the right side to the normal view.

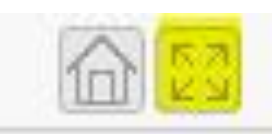

Click on the Search tab to enter key words

| Advisys Hel   | p Systen    | 1          |        |
|---------------|-------------|------------|--------|
| Contents      | Search      |            |        |
|               |             |            |        |
| Presentation  |             |            | Search |
| Title         |             |            |        |
| Add a Report  | t to a Pres | entation   |        |
| Basics of the | Advisys P   | rogram     |        |
| Client Inform | nation      |            |        |
| Create a Pre  | sentation   |            |        |
| Creating a T  | emplate     |            |        |
| Display Repo  | rts         |            |        |
| Expandable F  | olders      |            |        |
| Import a Ter  | nplate      |            |        |
| Key Features  |             |            |        |
| Life Event Ta | b           |            |        |
| Market Tab    |             |            |        |
| Navigation    |             |            |        |
| New Client    |             |            |        |
| Open a Clier  | t File      |            |        |
| Opening an B  | Existing Te | emplate    |        |
| Presentation  | Contents    |            |        |
| Presentation  | Defaults    |            |        |
| Presentation  | Options     |            |        |
| Presentation  | Tab         |            |        |
| Printing a Re | port or Pr  | esentation |        |
| Process Tab   |             |            |        |
| Recommend     | ations      |            |        |
| Report Displ  | ay Windov   | v          |        |
| Report Selec  | tion Wind   | ow         |        |
| Save PDF      |             |            |        |
| Saving a Clie | nt          |            |        |
| Search for a  | Report      |            |        |
| Subject Tab   |             |            |        |
| Templates     |             |            |        |
| Title Pages   |             |            |        |
| Tools Menu (  | Overview    |            |        |
|               |             |            |        |

There are help topics on Adding a report to a presentation, creating a presentation, as well as presentation contents

Across the top of the application is the menu bar

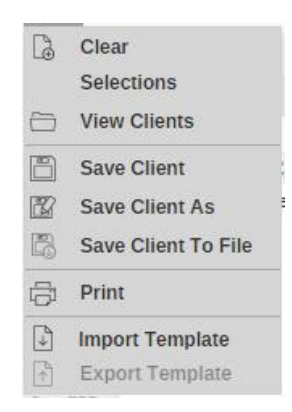

Starting with the File menu

You can see Clear, this is the same as selecting clear selections on the left navigation bar

Next is View Clients, this is same as the View Clients icon on the left navigation bar

The next item is Save Client. This is the same functionality as the Save Client icon on the left navigation bar.

Save Client As allows you to save the current client information with a name other than the one that is currently saved. This is useful if you want to save multiple versions of files for the same client such as annual updates. You might want to save the file as Paul and Sally Johnson – 2015 and the following year save the file as Paul and Sally Johnson 2016.

The Save Client to File, allows you to save the current client information to a file on your local computer. This is useful if you want to share your client information with an associate.

Import Template is a feature that will be discussed in the Using Templates video.

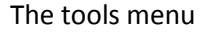

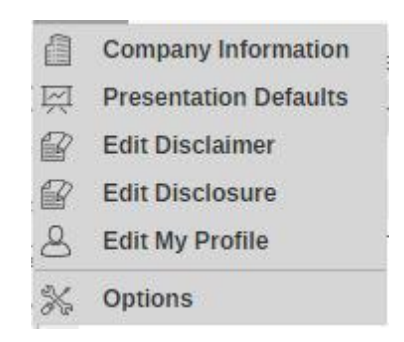

#### Contains two options not yet covered

The first is options

| Program Options     |  |
|---------------------|--|
| Show report numbers |  |

The first is to show report numbers. Each report in the NUAnswers product is identified with a unique report id number. If you would like to see these numbers displayed along with the report name, check this box.

The other option is to print with FINRA letters. This feature is designed to help streamline the compliance review process. Many of the reports in the product have been filed with FINRA. If your compliance officer would like to see the letters received from FINRA when reviewing your presentations, select this option. When you print a presentation, or single report, or save them to PDF, the FINRA review letter will be added to the back of the presentation. This is for compliance use only and will not appear in the table of contents nor will they be paginated with the rest of the presentation. You can then mail or email the presentation and FINRA letters to compliance for review.

The last menu option, with the exception of logout, is help.

| ?         | NU Answers Help             |
|-----------|-----------------------------|
|           | Show Home Page              |
|           | License / Privacy Agreement |
| $\bowtie$ | Email Support               |
| ů         | About NU Answers            |

The first item, NUAnswers Help is the same as selecting the Help icon on the left navigation bar.

The next item is to show the home page. This is the same as selecting the Home icon above the report display window

License/Privacy Agreement displays the license agreement that you agreed to when you first signed into NUAnswers. The privacy statement let's you know that you do not share your information with anyone.

Email Support opens a window that let's your send an email to the support desk.

The last item, About NUAnswers, shows the version of the product that you are using. This is helpful to the support desk if you call with a question.

The last item is logout. Select this when you are finished using NUAnswers for the day.